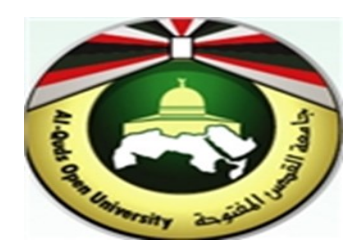

## **Alquds Open University**

## Information and Technology Center System and Infrastructure Engineering Section

Instructions to configure Outlook for Android

## 1. Outlook on the Android Mobile

- 1. Open the play store on your android device.
- 2. In the search box type **Outlook**, then "**Microsoft outlook: organize emails &** calendar"

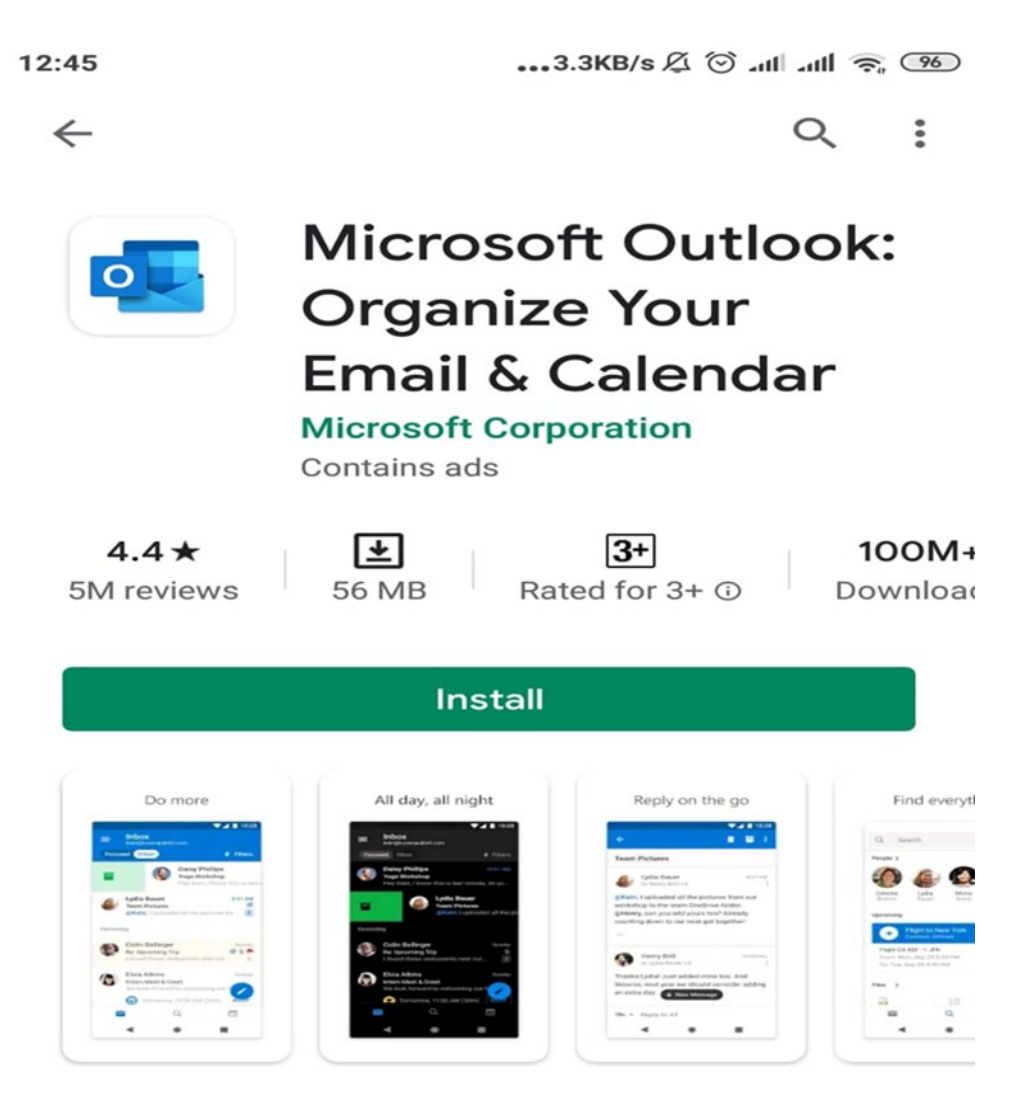

## About this app

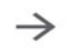

Send secure mail and files with ease. Organize your contacts & weekly schedule.

3. Tap "Install". the Installation process continue.

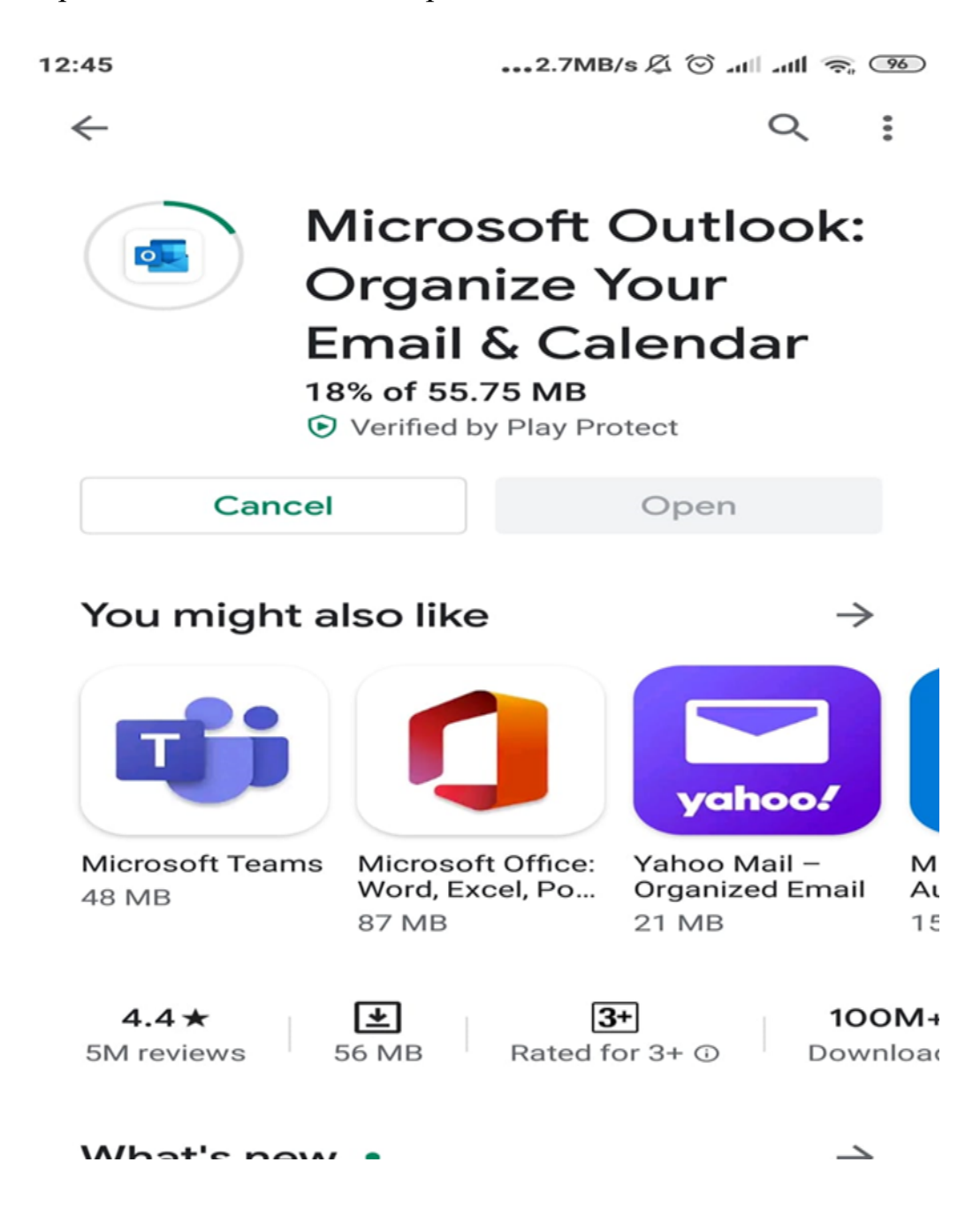

4. Open the Outlook app, enter your full **Email address**, and tap **Add Account** 

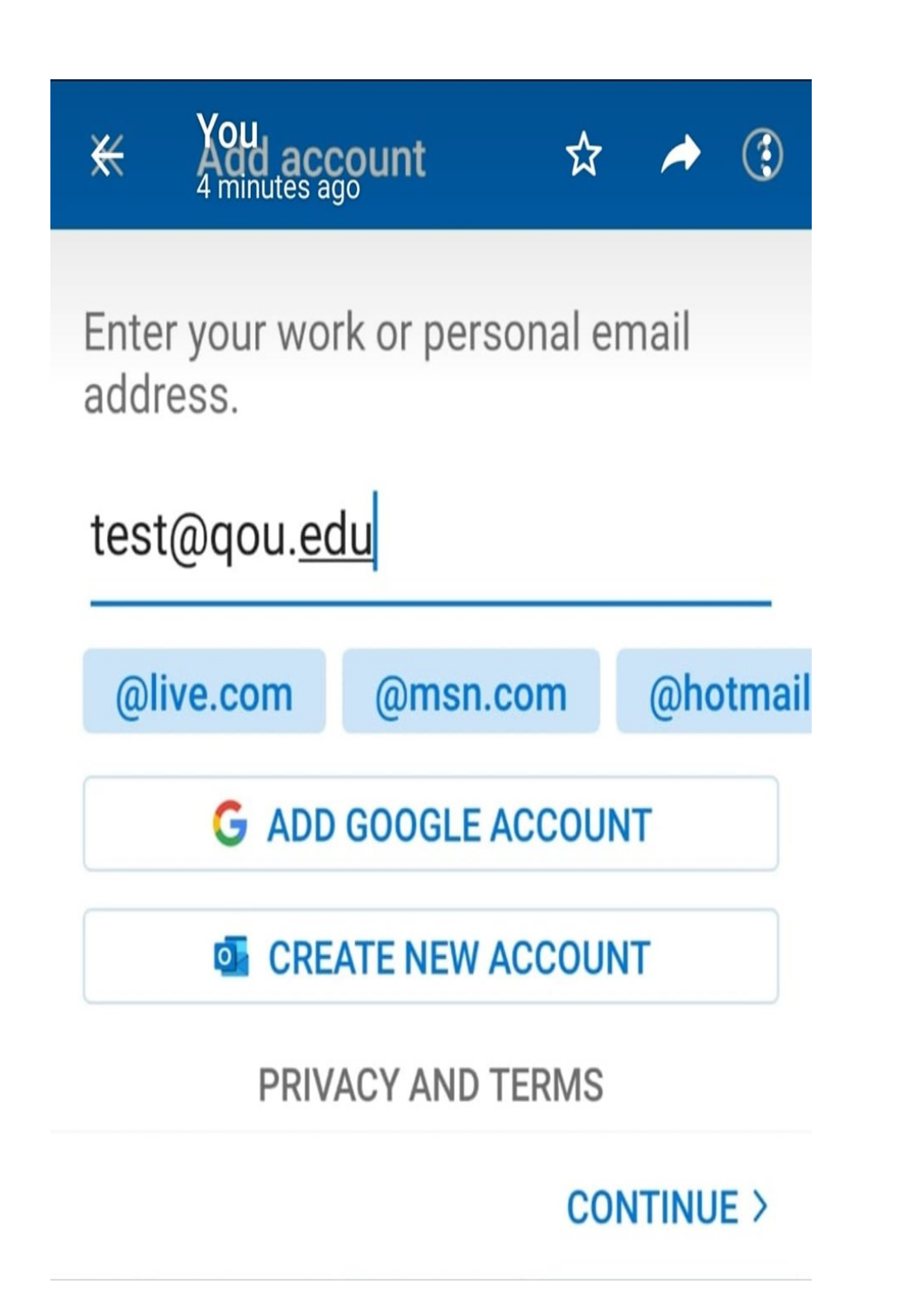

5. You will be redirected to the **Email sign in page**. Enter your password, then tap Sign in

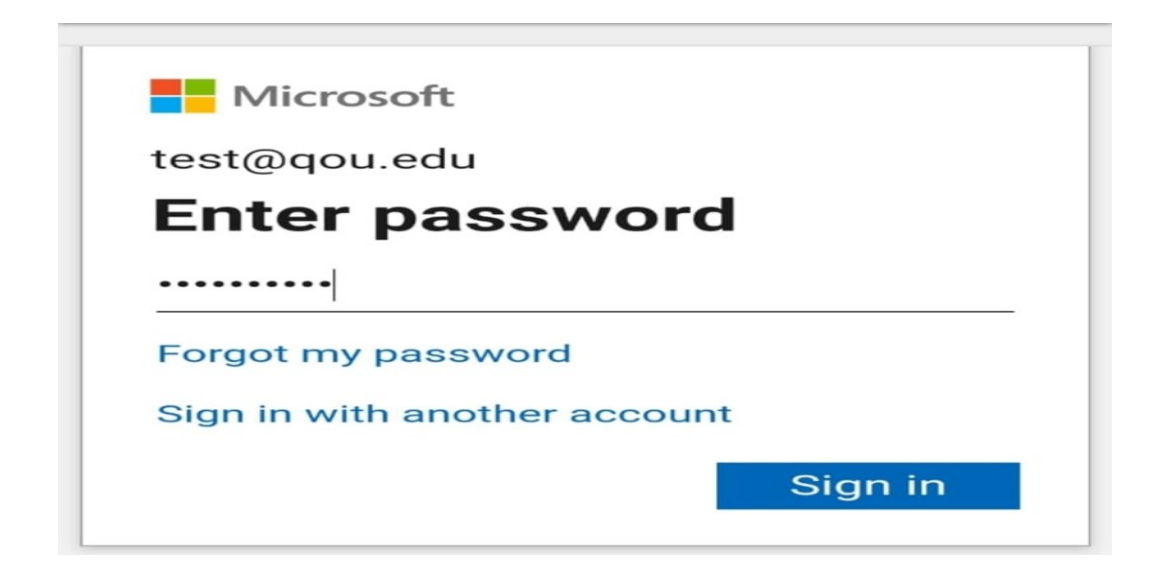

- 6. Tap **Sign in.**
- 7. On the Add Another Account screen, click **Maybe Later**.